## คู่มือการใช้งาน ระบบทะเบียนเกียรติบัตรออนไลน์

1. เปิดเว็บบราวเซอร์แล้วเข้าไปที่ URL https://www.bodmadphoknoi.ac.th/cert ดังภาพที่ 1

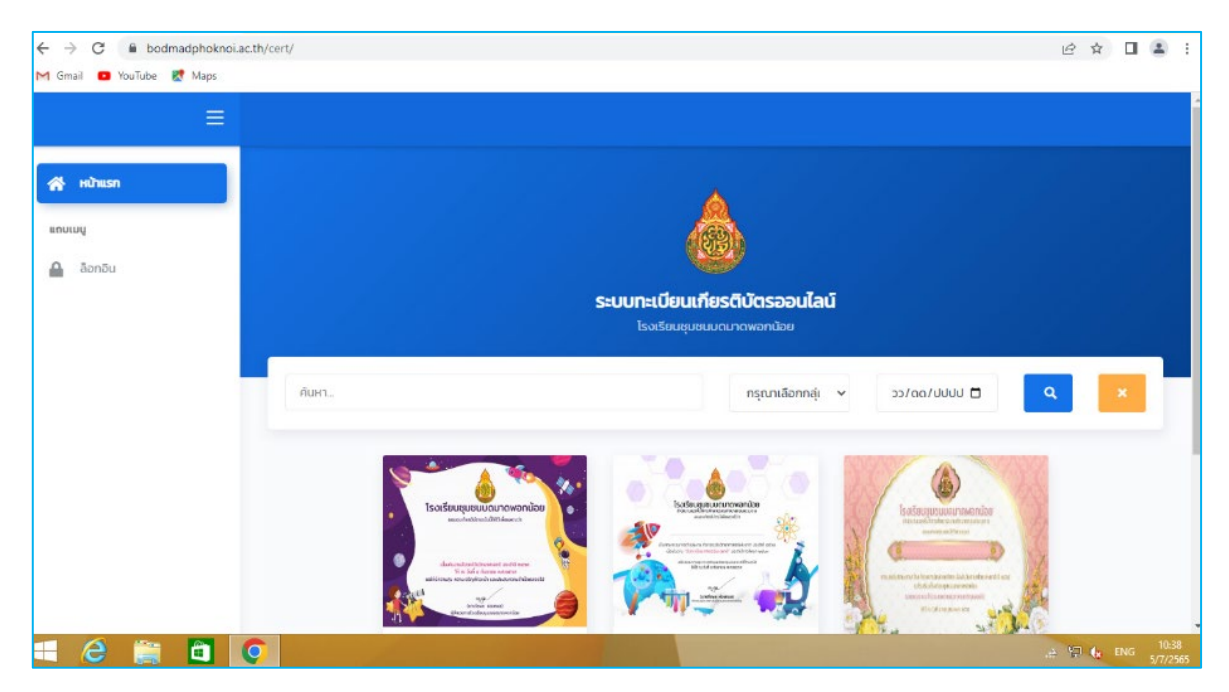

ภาพที่ 1

2. คลิกที่ <mark>ล็อกอิน</mark>

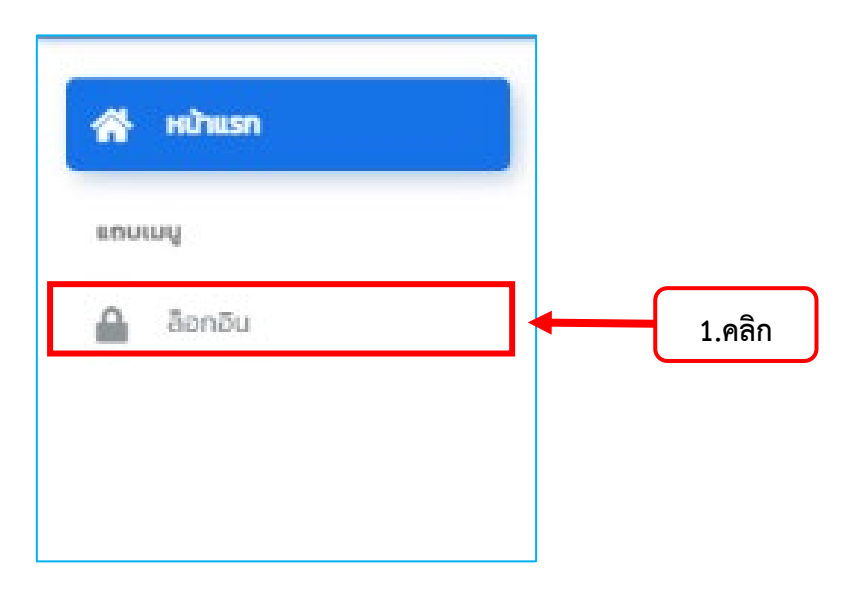

ภาพที่ 2

 จะได้หน้าต่างดังภาพที่ 3 ป้อนชื่อผู้ใช้งาน และรหัสผ่าน แล้วคลิกเข้าสู่ระบบ (ใช้รหัสผ่านเดียวกันกับบัญชี ผู้ใช้งานอินเทอร์เน็ต)

| ล็อกอินเข้าสู่ระบบ                                                      |                                                                                                    |
|-------------------------------------------------------------------------|----------------------------------------------------------------------------------------------------|
| ระบบพิมพเกียรติบัตรออนเลน                                               | 1.พิมพ์ Username (ตัวอย่าง<br>student.sr) *ชื่อภาษาอังกฤษขั้น                                                                                                    |
| รหัสผ่าน                                                                | ด้วยจุดตามด้วยนามสุกลสองตัวแรก                                                                                                    |
| เข้าสู่ระบบ                                                             |                                                                                                    |
| 😤 กลับสู่หน้าหลัก<br>สงวนลิขสิทธิ์ © 2565 โรงเรียนชุมชนบดมาดพอก<br>น้อย |                                                                                                    |
|                                                                         | ເພັ່ງ<br>ເພັ່ງ<br>ເພັງ<br>ເພີ່ງ<br>ເພັ່ງ<br>ເພີ່ງ<br>ເພັ່ງ<br>ເພີ່ງ<br>ເພີາ<br>ເພີາ<br>ເພີາ<br>ເພີາ<br>ເພີາ<br>ເພີ່ງ<br>ເພີາ<br>ເພີາ<br>ເພີາ<br>ເພີາ<br>ເພີາ<br>ເພີາ<br>ເພີາ<br>ເພີາ |

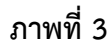

เมื่อเข้าสู่ระบบสำเร็จจะปรากฏหน้าจอ ดังภาพที่ 4 คลิกที่เมนู โครงการ/กิจกรรม เพื่อเพิ่มเกียรติบัตร

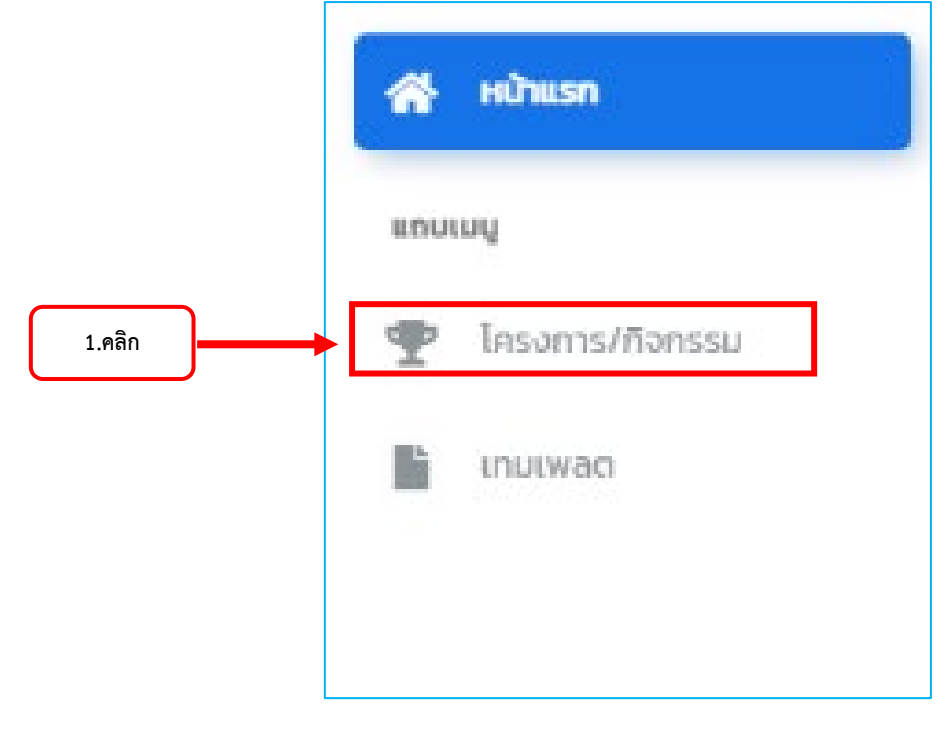

| ระบบทะเบียนเกียรติบัตรออนไลน์<br>โรงเรียนขุมชนมดมาดพอกน้อย |            |                                       |   |    |                                             |       |               |                 |            |       |
|------------------------------------------------------------|------------|---------------------------------------|---|----|---------------------------------------------|-------|---------------|-----------------|------------|-------|
| Ø                                                          | Tasum<br>3 |                                       | ß |    | เทียรติปัตร<br>117                          | 0     | )             | ผู้ดแลระบบ<br>2 |            |       |
| ตั้งค่าโครงกา                                              | ร/กิจกรรม  |                                       |   |    |                                             | 1.คลิ | in J          |                 | →[         | +เพีย |
| แสดง าตะ แถว                                               |            |                                       |   |    |                                             |       |               | ค้นหาะ          |            |       |
| สำดับที่ <sub>ใ↓</sub>                                     | สถานะ † ป  | โครงการ                               |   | 14 | กลุ่ม/งาน                                   | 74    | Suri          | τĻ              | ดำเนินการ  | 14    |
| 1                                                          | 🕑 เผยแพร่  | สัปดาห์วิทยาศาสต์แห่งชาติ 2563        |   |    | กลุ่มสาระการเรียนรู้วิทยาศาสตร์และเทคโนโลยี |       | 28 มี.ย. 2565 |                 | * 2        |       |
| 2                                                          | 📀 เผยแพร่  | กรรมการสัปดาหีวิทยาศาสต์แห่งชาติ 2563 |   |    | กลุ่มสาระการเรียนรู้วิทยาศาสตร์และเทคโนโลยี |       | 4 ก.ย. 2563   |                 | + 2        |       |
| ແສດຈ 1 ຄິ່ຈ 2 ຈາກ 2 ເ                                      | cni        |                                       |   |    |                                             |       |               |                 | ก่อนหน้า 🚺 | กิดไป |

## 5. จะปรากฏโครงการหรือกิจกรรมต่างๆที่มีอยู่ในระบบ จากนั้นคลิกที่เมนูเพิ่ม

ภาพที่ 5

6. จะปรากฏหน้าจอเพิ่มโครงการ/กิจกรรม ใส่รายละเอียดให้ครบทุกช่อง แล้วคิกที่ปุ่มบันทึก

| ชื่อโครงการ/กิจกรรม | = ชื่อโครงการหรือกิจกรรม                                        |
|---------------------|-----------------------------------------------------------------|
| วันที่              | = วันที่ของกิจกรรม (จะใช้ปี พ.ศ. เพื่อนำไปใช้ออกเลขที่)         |
| รูปแบบ              | = จำนวนบรรทัดที่ต้องการดึงข้อมูลจากไฟล์ Excel อ้างอิงตาม Column |

| เพิ่มโครงการ/กิจกรรม                                | × |
|-----------------------------------------------------|---|
| ชื่อโครงการ/กิจกรรม                                 |   |
| การอบรมการขับเคลื่อนวิทยาการคำนวณสู่ห้องเรียน       |   |
| -juni                                               |   |
| 05/07/2022                                          |   |
| กรุณากรอกเป็น ค.ศ. ระบบจะแปลงเป็น พ.ศ. ให้อัตโนมัติ |   |
| ຮູປແບບ                                              |   |
| ชื่อ–นามสกุล เท่านั้น                               | ~ |
| 🕒 บันทึก 🕇 🕇 1.คลิก                                 |   |

ภาพที่ 6

7. เมื่อคลิกปุ่มบันทึก และระบบบันทึกข้อมูลสำเร็จให้คลิกที่ปุ่ม ตกลง

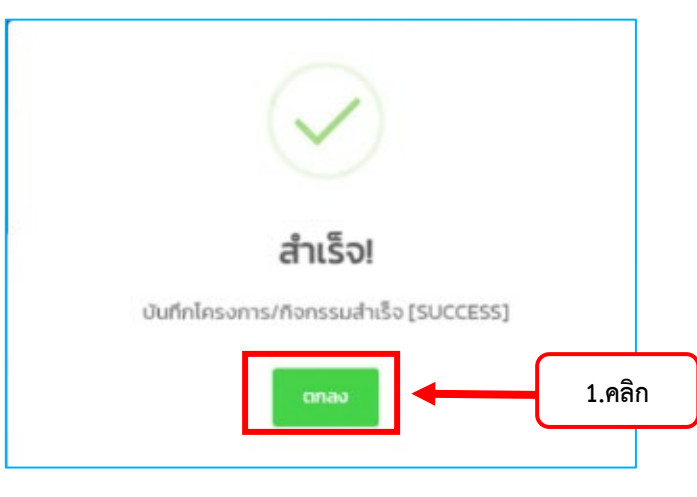

ภาพที่ 7

8. คลิกที่ตัวดำเนินการ เพื่อเพิ่มเทมเพลตและรายชื่อบุคคลในเกียรติบัตร

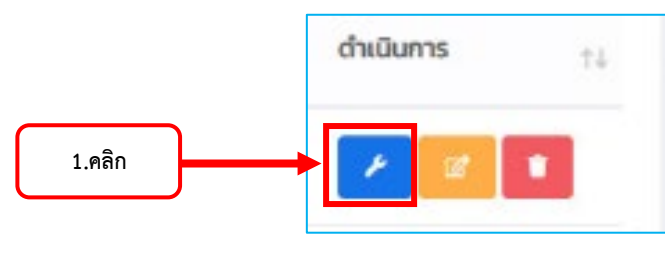

ภาพที่ 8

9. จะปรากฏหน้าจอตั้งค่ารูปแบบโครงการ และตั้งค่าโครงการ

| ฟอนต์     | = เลือกรูปแบบตัวอักษร                              |
|-----------|----------------------------------------------------|
| ระยะขอบ   | = ระยะขอบตัวอักษรจากบรรทัดแรก (จากด้านบนขอบกระดาษ) |
| สีฟอนต์   | = สีของตัวอักษร                                    |
| ขนาดฟอนต์ | = ขนาดของตัวอักษร                                  |

| ฟอนด์                        |   |
|------------------------------|---|
| TH Sarabun New (ค่าเริ่มต้น) | v |
| S:8:00U [px]                 |   |
| สีฟอนด์                      |   |
| #000000                      |   |
| ขนาดฟอนด์ (บรรกัดที่ 1) [px] |   |
|                              |   |

## ภาพที่ 9.1 ตั้งค่ารูปแบบโครงการ

- ปุ่มเพิ่ม = เพิ่มรายชื่อผู้เข้าร่มโครงการ/กิจกรรม
- ปุ่มอัปโหลด = อัปโหลดพื้นหลังของเกียรติบัตร

## ปุ่มนำเข้า = นำเข้ารายชื่อผู้เข้าร่มโครงการ/กิจกรรมด้วยไฟล์ Excel

| ตั้งค่าโครงการ                                 |                    | +.    | ສົບ 🖹 ລັບໂທດດ 🕂 ປາເອົາ                                    |
|------------------------------------------------|--------------------|-------|-----------------------------------------------------------|
| cnu ¢01 vo6u                                   |                    | ค้นหา |                                                           |
| ลำดับที่ <sub>จิน</sub> ชื่อ - นามสกุล         | †÷ รหัสเทียรติบัตร |       | $_{\uparrow\downarrow}$ ດຳເບີນກາร $_{\uparrow\downarrow}$ |
|                                                | ไม่พบข้อมูล        |       |                                                           |
| แสดง 0 ถึง 0 จาก 0 แถว (กรองข้อมูล 117 ทุกแถว) |                    |       | ก่อนหน้า กัดไป                                            |

10. คลิกที่ปุ่มอัปโหลด

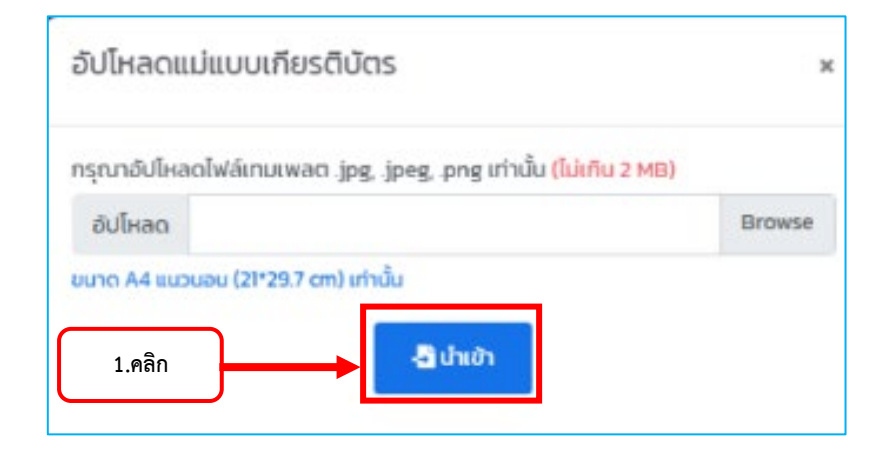

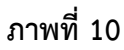

11. คลิกที่ปุ่มเพิ่ม 💶 เพิ่มรายชื่อผู้เข้าร่มโครงการ/กิจกรรม เสร็จแล้วคลิกบันทึก

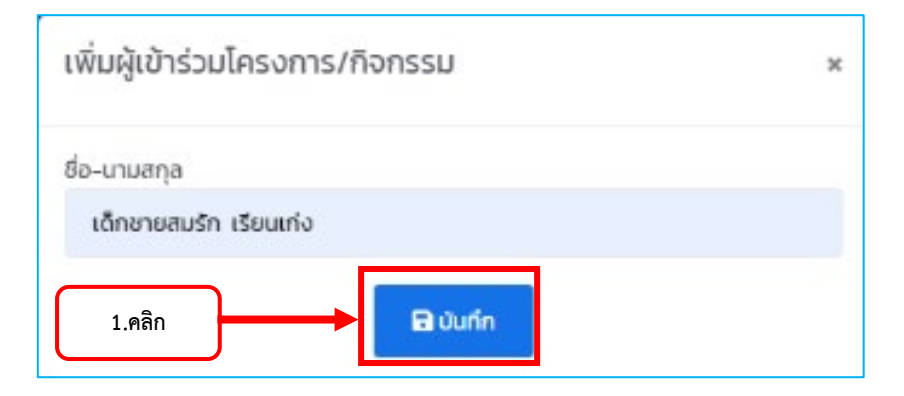

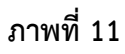

12. คลิกที่ ตกลง

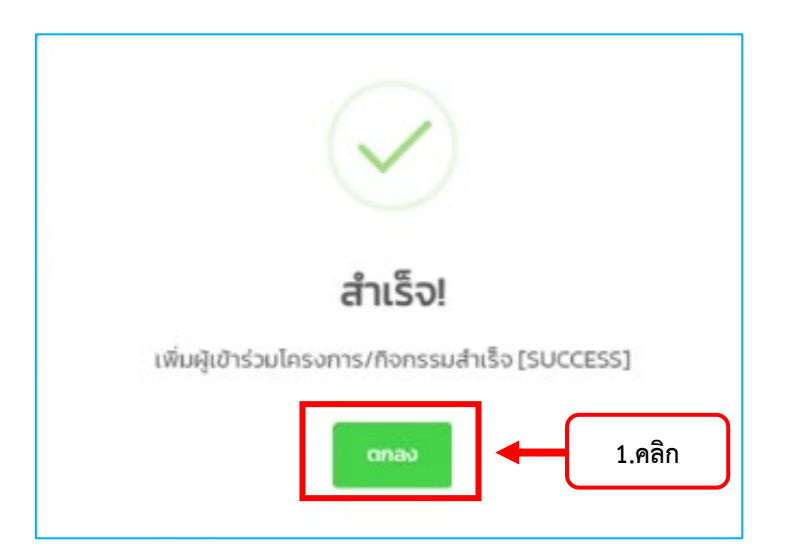

ภาพที่ 12

13. ทดสอบการพิมพ์เกียรติบัตรโดยการคลิกที่ปุ่ม

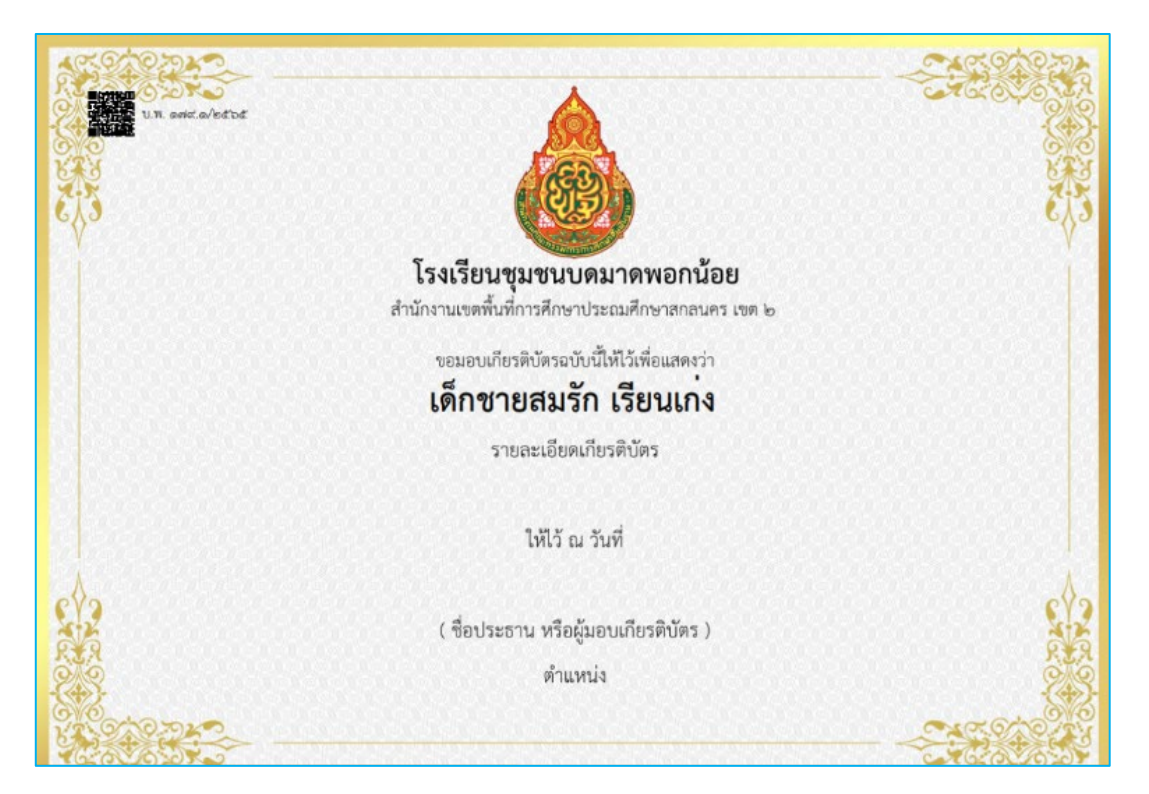

₿

เพื่อแสดงเกียรติบัตร

ภาพที่ 13